## Adding an Other Authorized User (OAU) in Research.gov

Once a PI is within a Proposal to edit it, you should click on the **Manage Personnel and Subaward Organizations** button seen in screenshot below under **Proposal Actions**:

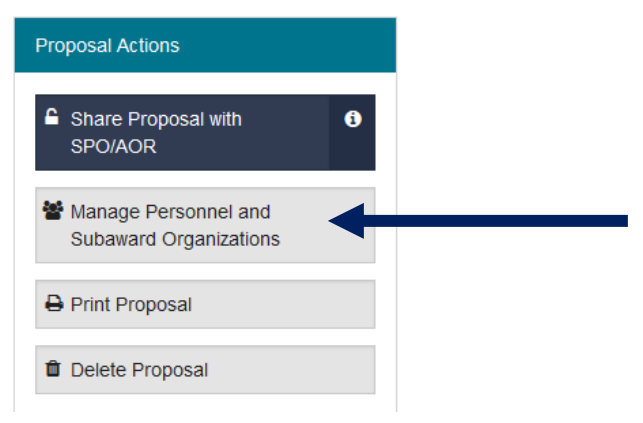

Click on the Manage Personnel link under the Actions column in below screenshot:

| Prime Organization                   |             |                        |                                                           |                     |  |  |
|--------------------------------------|-------------|------------------------|-----------------------------------------------------------|---------------------|--|--|
| Organization Name                    | DUNS Number | Principal investigator | Address                                                   | Actions             |  |  |
| Georgia Tech Research<br>Corporation | 097394084   | Deanna Hendrickson     | Office of Sponsored Programs<br>Atlanta, GA 30332-0420 US | Manage<br>Personnel |  |  |

Click on the **Add Other Authorized User** button seen in below screenshot and add them by either their **NSF ID or Email**:

|                         |                        |              | Senior Person                        | nnel | Roles     | Video: How to Manage Personne |
|-------------------------|------------------------|--------------|--------------------------------------|------|-----------|-------------------------------|
| Senior Personnel        |                        |              | Add co-Principal Investigator        |      | estigator | Add Other Senior Personnel    |
| Personnel Name          | Role                   |              | Organization                         |      |           | Actions                       |
| Deanna Hendrickson      | Principal investigator |              | Georgia Tech Research<br>Corporation |      | ch        |                               |
| Other Authorized User(s | ) - Data prepara       | ation only 🕄 |                                      |      |           | Add Other Authorized User     |
|                         |                        |              |                                      |      |           |                               |